# **Data Folder & Memory**

| Data Folder                                                                                                    |
|----------------------------------------------------------------------------------------------------|
| Viewing Files         11-3           Picture Browser         11-3           Zooming Image In/Out         11-4                                                                                                    |
| Managing Files/Folders       11-4         Creating Folders       11-4         Renaming File/Folder       11-5         Moving Files/Folders       11-5         Copying Files/Folders       11-6         Deleting Files/Folders       11-6 |
| Memory Card11-7Initializing Memory Card11-8Inserting & Removing Memory Card11-8Viewing Data in Memory Card11-9Viewing Memory Status11-9                                                                                                  |
| Advanced SettingsViewing FilesManaging Files/Folders11-10Memory Status11-13                                                                                                    |

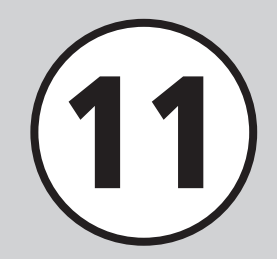

# Data Folder

Handset files are organized in folders by file format.

## **Default Folders**

Handset automatically sorts files into the following folders:

| Folder/Description                                                                               | File Type <sup>1</sup>                                                           |  |  |
|--------------------------------------------------------------------------------------------------|----------------------------------------------------------------------------------|--|--|
| Pictures                                                                                         |                                                                                  |  |  |
| Image files captured with handset<br>Camera                                                      | JPEG, BMP, GIF, WBMP, PNG,<br>Animation GIF                                      |  |  |
| 📷 Digital camera                                                                                 |                                                                                  |  |  |
| Image files captured with the<br>handset Camera (available only<br>when Memory Card is inserted) | JPEG                                                                             |  |  |
| Pictograms                                                                                       |                                                                                  |  |  |
| Downloaded pictograms                                                                            | GIF, GPK                                                                         |  |  |
| Ring songs • tones                                                                               |                                                                                  |  |  |
| Voice Recorder files, downloaded music, and other sound files                                    | <ul> <li>€ SMAF, MIDI, SMF, Mobile XMF,</li> <li>♪ MPEG4 Audio, € AMR</li> </ul> |  |  |
| Music                                                                                            |                                                                                  |  |  |
| Downloaded Chaku-Uta®                                                                            | MPEG4 Audio (mp4, m4a, 3gp)                                                      |  |  |
| R Videos                                                                                         |                                                                                  |  |  |
| Handset video files                                                                              | 膧 MPEG4/H.263 (mp4, 3gp)                                                         |  |  |

|                                                                                                    | Folder/Description                                                                        | File Type <sup>1</sup>      |
|----------------------------------------------------------------------------------------------------|-------------------------------------------------------------------------------------------|-----------------------------|
| 🔯 Graphic Mail templates                                                                                                    |                                                                                           |                             |
|                                                                                                    | Templates created in S! Mail                                                              | HMT                         |
| Other documents                                                                                                    |                                                                                           |                             |
|                                                                                                    | Document files requiring File<br>Viewer for use on handset, vFiles <sup>2</sup> ,<br>etc. | <ul> <li>☑ vCard,</li></ul> |
| <ol> <li>Files are saved by type. Files cannot be moved to or saved in folders that do not support them.</li> <li>Use vFiles to send or transfer handset files via S! Mail, etc. Handset supports vCard (.vcf) for Phonebook entries, vCalendar (.vcs) for Task/Schedule, and vBookmark (.url) for Bookmarks.</li> </ol> |                                                                                           |                             |
| <ul> <li>Save up to 999 files/folders in each default folder.</li> <li>In each folder, use <i>Memory status</i> to confirm memory. Alternatively, confirm memory in <i>Settings</i> (€P.11-9).</li> </ul>                                                                                                    |                                                                                           |                             |

- ●Press ☑ (Memory) in Data folder to switch to Memory Card Data Folder; press ☑ (Phone) to return to handset Data folder.
- 🖘 appears in some folders as Downloaded Site shortcut. Select the link to access site via Yahoo! Keitai.
- •If files in one folder are too large, handset performance may suffer.

# Data Folder & Memory

11

# **Viewing Files**

View picture files in Data Folder (●P.11-3). Select Data Folder and data list appears.

■ → Data Folder

2 Select a file location

# 3 Highlight a file in list window $\rightarrow$ (View, Play or Select)

#### • File List Indicators

- Section Section Se
- 54× : Nontransferable and unusable
- Copy Protected File (Transferable, Content Key Valid)
- ∞ : Copy Protected File (Transferable, Content Key Expired)
- Copy Protected File (Nontransferable, Content Key Valid)
- ☞ : Copy Protected File (Nontransferable, Content Key Expired)
- Image: P.11-12 → P.11-12 → P.11-12 Set as Ringtone (
  P.11-12)
- Nontransferable/copy protected files other than preinstalled ones cannot be used.

#### Activating Camera or Voice Recorder from Data Folder

To activate Camera, highlight Pictures folder or an image files in *Pictures* folder  $\rightarrow \boxed{\mathbf{x}_{i}} \rightarrow \text{Select}$ Take Photo.

To activate Video Camera, highlight Videos folder or a video files in *Videos* folder  $\rightarrow$   $\boxed{\mathbf{x}}$   $\rightarrow$  Select Record video

To activate Voice Recorder, highlight Ring songs · tones folder or a sound files in Ring songs  $\cdot$  tones folder  $\rightarrow \boxed{\mathbf{x}} \rightarrow \text{Select } Record$ sound.

#### Note

- A IPEG file whose resolution is 5000 x 5000 or less can be zoomed or set as wallpaper. Setting as incoming image is available only for the file whose resolution is 1600 x 1600 or less.
- Except JPEG files, files whose size is 1.3 MB or less and resolution is 1600 x 1600 or less can be zoomed or set as an incoming image or wallpaper.

# **Picture Browser**

View still images in normal or full screen view. Landscape still images are automatically rotated and enlarged in full screen view.

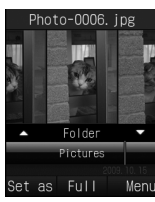

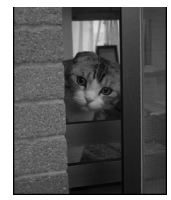

Normal Screen View

Full Screen View

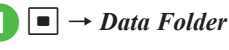

**Pictures** 

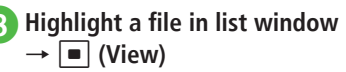

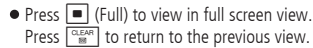

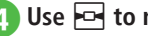

## Use **For** to move image

• Some images may not appear.

# Sorting Images

Select image sorting rule for Picture Browser.

- By Folder (show images by folder)
- By Composition (show images by composition)
- By Color (show images by color)
- By Timeline (show images by captured date and time)
- View image files (€P.11-3)
- 2 Use 掉 to select sorting rule

# Zooming Image In/Out

→ Data Folder

- 2 **Pictures**
- Highlight a file in list window  $\rightarrow$  (View)
- 11
- (Full)  $\rightarrow$  (Zoom)
  - 5 Use 🚹 or 🖓 to zoom in/out • To scroll window, press

#### Advanced

Advanced Settings P.11-10

- Toggling Memory Card and Handset Data Folder
- Viewing Slide Show
- Confirming File/Folder Details

# **Managing Files/Folders**

Make sub-folder under Pictures or Videos folder and copy, move, delete folders or files.

# **Creating Folders**

Create sub-folder in Default folders Use Set secret to hide created folder

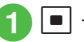

■ → Data Folder

- 2 Select default folder to create a sub-folder
- - $\mathbf{x} \rightarrow Manage \rightarrow Create$ folder
  - If no file is in the sub-folder, press  $\mathbf{x} \rightarrow$ Select Create folder.

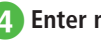

Enter name

Sub-folder cannot be created in a created folder.

# **Renaming File/Folder**

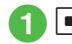

- $\blacksquare \rightarrow Data \ Folder$
- 2 Select default folder → Highlight a file or sub-folder to rename

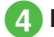

Enter name

• Protected files cannot be renamed.

# **Moving Files/Folders**

When Memory Card is inserted, move files or folders between handset (Phone) and Memory Card.

- → Data Folder
- 2 Select default folder → Highlight a file or sub-folder to move
  - ¥? → Move

# Move files or folders

- To move an item Selected
- To move multiple items  $Multiple \rightarrow$  Check files or sub-folders to move  $\rightarrow \boxdot$  (Move)
- To move all files or sub-folders in the same folder

All

# 5 Select a destination folder → Move here

 When Memory Card is inserted, select *Phone* or *Memory card*, then select a move destination folder. Protected files cannot be moved.

- If target file/folder with the same name exists, text entry window appears; edit file/folder name.
- To move a file set for Wallpaper or Ringtone to Memory Card, a confirmation appears. Choose *Yes* to release the setting and move the file. When moving multiple or all files, choose *No* to move only files without set functions. Press 💟 (Cancel) to cancel.

#### Note

- Downloaded files may not appear/play properly if moved to another device or when a different USIM Card is inserted in handset.
- Nontransferable and unusable files (‰), protected files (△), or nontransferable and Copy protected files (→ or ∞) cannot be moved to Memory Card.

# **Copying Files/Folders**

Copy file or folder and paste in the same or another folder. When Memory Card is inserted, copy folders between handset and Memory Card.

- $\blacksquare \rightarrow Data \ Folder \rightarrow Select$ default folder
- **2** Highlight a file or folder to copy  $\rightarrow \boxed{\mathbb{Y}'} \rightarrow Copy$
- **3** Copy file or folder

To copy an item Selected

To copy multiple items

 $\begin{array}{c} Multiple \rightarrow \text{Check files or folders to copy} \\ \rightarrow \boxdot \text{(Copy)} \end{array}$ 

To copy all files or folders in the same folder

All

#### Select a destination folder → Paste here

 When Memory Card is inserted, select *Phone* or *Memory card*, then select a copy destination folder.

- •When pasting files or folders in the same location as the original, numbers such as "\_001" are automatically added to pasted file/folder names.
- If target file or folder with the same name exists, text entry window appears; edit file or folder name.

Note

• Nontransferable files cannot be copied.

# **Deleting Files/Folders**

#### **Deleting Files**

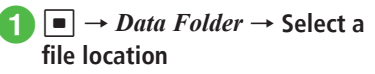

2 Highlight a file to delete in list window  $\rightarrow \mathbf{x} \rightarrow Delete$ 

Delete a file

To delete an item Selected → Yes

To delete multiple items  $Multiple \rightarrow$  Check messages to delete → [□] (Delete) → Yes

#### ■ To delete all files in the same folder $All \rightarrow$ Enter Phone Password $\rightarrow$ • (OK) $\rightarrow$ Yes

- •When deleting a file that is set to a function or protected, a confirmation appears. Choose *Yes* to cancel the setting and delete the file. When deleting multiple files, choose *No* to delete only files not set to functions and unprotected files.
- •When deleting files with Content Key, a confirmation appears. Choose *Yes* to delete both file and Content Key.

## **Deleting Created Sub-folders**

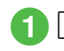

 $\blacksquare \rightarrow Data \ Folder$ 

- Select default folder → Highlight created sub-folder to delete → x<sup>-</sup> → Delete folder
- **3** Enter Phone Password  $\rightarrow$  **•** (OK)  $\rightarrow$  *Yes* 
  - Enter Phone Password only when a file is saved in a sub-folder.
- When files that are set to wallpaper or ringtone, protected files or files with copyright protection are in the folder, a confirmation appears. Choose Yes to cancel the setting and delete it. When No is chosen, only files with no settings nor protection are deleted and the folder is not deleted.
- If a file has Content Key, a confirmation appears. Choose *Yes* to delete both the file and Content Key.

#### Advanced

Advanced Settings 🐼 P.11-10

- Sending Files
- Selecting Folder List
- Sorting Files
- Setting Secret in Sub-folder
- Canceling Secret Setting Temporarily
- Activating Camera Mode
- Activating Video Mode
- Recording Sound
- Setting & Canceling File Lock

# **Memory Card**

740SC is compatible with microSD<sup>™</sup> and microSDHC<sup>™</sup> Memory Cards. Purchase microSD<sup>™</sup> or microSDHC<sup>™</sup> Memory Card to use Memory Card-related handset functions.

- Use only recommended Memory Card. Other Memory Cards may not perform properly.
- Do not place labels or stickers on Memory Card. These items may affect card performance or result in lost information.
- Never disassemble or modify a Memory Card.
- Do not expose Memory Card to strong impacts, pressure or liquids.
- Do not touch Memory Card terminals or expose them to metal objects.
- Keep Memory Card away from dust, high humidity, or excessive heat.
- Do not use in the presence of corrosive gases.
- Avoid heat sources and do not dispose of in fire.
- Memory Card is a consumable item. Card performance deteriorates with usage.
- SoftBank Mobile recommends 64, 128, 256, 512 MB, 1, 2, or 4\* GB cards.
- \* microSDHC<sup>TM</sup> Memory Card only.

#### Note

- Protecting Important Information Memory Card files may be lost or damaged by accident or malfunction. Back-up entries and store separately. SoftBank Mobile is not liable for damage from lost or altered information.
- Memory Cards do not have Write Protection Switch. There is a risk of accidental erasure or overwriting of files.

## **Initializing Memory Card**

- Note that formatting deletes all data in Memory Card.
- Always perform following operations before using purchased Memory Card.
  - $1 \quad \blacksquare \rightarrow Settings \rightarrow Memory \\ settings$
- 2 Memory card → Format memory card
- **3** Enter Phone Password  $\rightarrow$  **•** (OK)  $\rightarrow$  Yes

# Inserting & Removing Memory Card

Turn handset power off before inserting or removing Memory Card.

#### Inserting

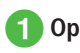

# Open Memory Card cover

With contacts facing down, insert Memory Card until it clicks

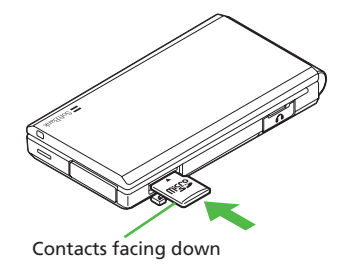

3 Close Memory Card cover

#### Removing

- Open Memory Card cover (⊕P.11-8)
- Push Memory Card lightly until it clicks

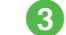

Card pops out; remove it

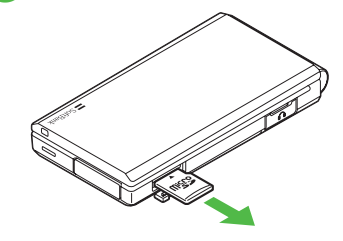

Close Memory Card cover

Data

#### Note

- Do not apply excessive force when inserting/ removing Memory Card; may damage Memory Card or handset.
- Take care not to lose removed Memory Card.
- Avoid touching/damaging Memory Card contacts when inserting/removing it.
- Never remove Memory Card or battery while files are being accessed; may damage handset/card or result in damaged/lost files.

#### Advanced

#### **𝕄** Settings

- Check Memory Card details (IPP P.13-22)
- Format Memory Card (
  P.13-22)
- Rename Memory Card (IPP.13-22)
- Set Default Memory to Phone or Memory Card (IPP P.13-22)

# Viewing Data in Memory Card

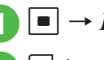

# $\blacksquare \rightarrow Data \ Folder$

- 🖾 (Memory)
- Insert Memory Card before checking it.
- To check handset Data Folder, press
  (Phone).

## **Viewing Memory Status**

View the following status.

- Mail boxes for SMS or S! Mail
- Memory in Data Folder
- Schedule or Tasks items registered
- Phonebooks (Handset and USIM Card)

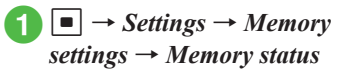

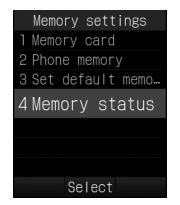

# 2

# View each item

#### To view Messaging status Messaging

- Received, Drafts, Sent and Unsent Message memory appears by Size.
- Press 🔄 (Count) in *Messaging (by size)* to view memory by count.
- •USIM Card SMS appears by Count only.

#### To view Data Folder status

Data Folder  $\rightarrow$  Phone memory or Memory card

- To view Schedule or Tasks status Calendar
- To view Phonebook

Phonebook

#### Advanced

1. Advanced Settings P.11-13

#### **ペ** Settings

- Clear Phone Memory (IPP P.13-22)
- View Memory status (IPP P.13-22)

#### Advanced Settings

# **Viewing Files**

# Toggling Memory Card and Handset Data Folder

■ → *Data Folder* → Select a file location → Highlight a file →  $\boxdot$  → *Memory card* or *Phone* 

• Available when Memory Card is inserted.

#### **Viewing Slide Show**

■ → *Data Folder* → *Pictures* → Highlight a file in list window → ■ (View) →  $\boxdot$  → *Slide show* 

- To pause/resume Slide show, press (Pause/ Restart).
- To stop Slide show, press 🖾 (Stop).

#### **Changing Picture View of Group**

■ → *Data Folder* → *Pictures* → Highlight a file in list window → ■ (View) → Use [2]to select view option → Use [1] or [] to move images by group unit

#### Purchasing or Acquiring Content Key

■ → *Data Folder* → Select a file location → Highlight a file →  $\heartsuit$  → *Manage* → *Download content key* 

#### **Displaying Guide in Full Screen**

■ → *Data Folder* → *Pictures* → Highlight a file in list window → ■ (View) → ■ (Full) → ♥

 Press 
 (Full) to display the guide, and it disappears in approximately 3 seconds. When the guide is hidden, press 
 to display it again.

#### Confirming File/Folder Details

■ → Data Folder → Select a file or folder location → Highlight a file or folder →  $\mathbf{\nabla}$  → Details

#### **Managing Files/Folders**

#### **Sending Files**

■ → *Data Folder* → Select a file location → Select a file →  $\mathbf{Y}$  → *Send* 

To send via message Via message → (♥P.4-4 S! Mail 2)

To send via infrared Via infrared (●P.12-3)

#### Selecting Folder List

■ → *Data Folder* → Select a file location → Highlight a file → 🔄 → *View by* → Select an item

#### Sorting Files

■ → *Data Folder* → Select a file location → Highlight a file in list window →  $\forall r$  → *Sort by* → Select an item

- Sort by following order.
  - Descending order of date (Date)
- File type (Type)
- File name (Name)
- Title (Title)
- Ascending order of file size (Size)
- Content Key status (Content key type)
- Folders appear at the top of list.
- When selecting *Type*, files are sorted in alphabetical order by file extension.

11-11

Data Folder & Memory

11

- When selecting *Name*, files are sorted in order of numerics → alphabets (single-byte) → Japanese syllabary → alphabets (double-byte)
- Files in *Graphic Mail templates* folder cannot be sorted by *Type*.
- When selecting Content key type, files appear as follows: Unrestricted → Nontransferable → Copy Protected (Content key valid) → Copy Protected (Content Key expired) → Invalid Nontransferable.
- Files without title names cannot be sorted by Title.

#### Adding Sound Files or Video Files to Playlist

■ → Data Folder → Select a folder → Highlight a file →  $\nabla$  → Manage → Add to playlist

#### Showing/Hiding File/Folder Information

■ → *Data Folder* → Select a folder → Highlight a file →  $\mathbf{Y}$  → *Manage* → *Show file info* or *Hide file info* 

 In list window for folder with thumbnail view, set to show folder or file name when highlighted.

#### Managing Content Key in Data Folder

■ → *Data Folder* → Select a file location → Highlight a file →  $\boxdot$  → *Manage* → *Content key info* 

#### To view Content Key details

Highlight Content Key to confirm  $\rightarrow$   $\blacksquare$  (Details)

#### To view/play a file

- Highlight a file to view/play in list window  $\rightarrow \mathbf{x}$  $\rightarrow View$  or *Play*
- When a folder containing a Content Key is opened, all Data Folder/Memory Card Content Keys appear.
- If no files require Content Key, *Content key info* does not appear.

#### **Deleting Content Key**

■ → Data Folder → Select a file location → Highlight a file →  $\boxed{\mathbf{v}}$  → Manage → Content key info

#### To delete an item

Highlight a Content Key to delete  $\rightarrow$   $\mathbf{F}_{2}$   $\rightarrow$ Delete  $\rightarrow$  Selected  $\rightarrow$  Yes

- To delete all items  $\overrightarrow{v} \rightarrow Delete \rightarrow All \rightarrow Enter Phone Password$  $\rightarrow$   $\overrightarrow{o}$  (OK)  $\rightarrow$  Yes
- If no files require Content Key, Content key info does not appear.

#### Setting Secret in Sub-folder

■ → *Data Folder* → Select a default folder → Highlight a created sub-folder → v → *Set secret* or *Unset secret* → Enter Phone Password →  $\blacksquare$  (OK)

 Set Secret data folder in Security to Hide to hide created sub-folders by Set secret. To cancel setting, set Secret data folder to Show in advance.

#### **Canceling Secret Setting Temporarily**

■ → *Data Folder* → Select a file location → Highlight a file or sub-folder →  $\boxdot$  → *Unlock temporarily* → Enter Phone Password → ■ (OK)

#### Activating Camera Mode

■ → Data Folder → *Pictures* →  $\boxdot$  in file list window → *Take photo* 

#### Activating Video Mode

 $\blacksquare \rightarrow Data \ Folder \rightarrow Videos \rightarrow \boxdot \text{ in file list}$ window  $\rightarrow Record \ video$ 

#### **Recording Sound**

 $\blacksquare \rightarrow Data \ Folder \rightarrow Ring \ songs \ \cdot \ tones \rightarrow \\ \hline \blacksquare \ in file \ list \ window \rightarrow Record \ sound$ 

#### Setting & Canceling File Lock

■ → *Data Folder* → Select a file location → Highlight a file →  $\mathbf{Y}$  → *Lock* or *Unlock* 

 Set file lock to restrict renaming, moving or deleting.

#### Setting Images to Wallpaper etc.

■ → *Data Folder* → Select a file location → Highlight a file in list window → 🖾 (Set as)

#### To set to Wallpaper

 $Wallpaper \rightarrow Confirm preview \rightarrow \blacksquare$  (Set)

#### To set to incoming image

Caller ID  $\rightarrow$  Search Phonebook and select an entry ( $\bigcirc$  P.2-17)  $\rightarrow$   $\blacksquare$  (Set)

 If a Memory Card file is set as incoming image or ringtone, copy file to handset first confirmation appears. For a copy protected file, move confirmation appears. Choose *Yes* to complete setting.

# Setting Sound File to Ringtone in Normal Mode

■ → *Data Folder* → Select a file location → Highlight a file in list window → 🖾 (Set as)

#### To set to ringtone for each function Voice ringtone, Message ringtone, Missed call notification ringtone or Delivery report ringtone

#### To set to ringtone for Phonebook entry

*Caller ringtone*  $\rightarrow$  Search Phonebook and select an entry ( $\bigcirc$  P.2-17)

- If a Memory Card file is set as incoming image or ringtone, copy file to handset first confirmation appears. For a copy protected file, move confirmation appears. Choose *Yes* to complete setting.
- Only copy protected MPEG4 AAC, AAC+, or Enhanced AAC+ files can be set. However, copyrighted files with play count restriction cannot be set.

# Setting Video File to Ringtone in Normal Mode

■ → *Data Folder* → Select a file location → Highlight a file in list window →  $\square$  (Set as)

**To set to ringtone for each function** *Voice ringtone* 

#### To set to ringtone for Phonebook

*Caller ringtone*  $\rightarrow$  Select Phonebook entry to set ( $\bigcirc$  P.2-17)

 Only copy protected MPEG4 (mp4, 3gp) AAC, AAC+, or Enhanced AAC+ files can be set. However, copyrighted files with play count restriction cannot be set.

#### **Registering vFile to Other Functions**

 $\blacksquare \rightarrow Data \ Folder \rightarrow Other \ documents \rightarrow$ Select a vfile to register  $\rightarrow$   $\blacksquare$  (Register)

• Register a vCard or vCalendar files saved in Data Folder to Phonebook, Calendar or Tasks.

# **Memory Status**

#### Deleting Registered/Saved Data

■ → Settings → Memory settings → Memory status → Select a function → Highlight item to delete → (Delete) → Yes → Call up item list

#### To copy an item or multiple items

Check items to delete  $\rightarrow$   $\boxdot$  (Delete)  $\rightarrow$  Yes

#### To delete all items

 $\boxed{\mathbf{Y}}$  (Mark all) →  $\boxed{\mathbf{Y}}$  (Delete) → Enter Phone Password →  $\boxed{\mathbf{I}}$  (OK) → Yes

- Delete message folder messages, Data Folder files, or Schedule/Tasks or Phonebook entries.
- If file(s) are locked or set for another function, a confirmation appears. Choose *Yes* to delete all files. Choose *No* to delete all other files only.

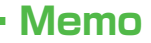

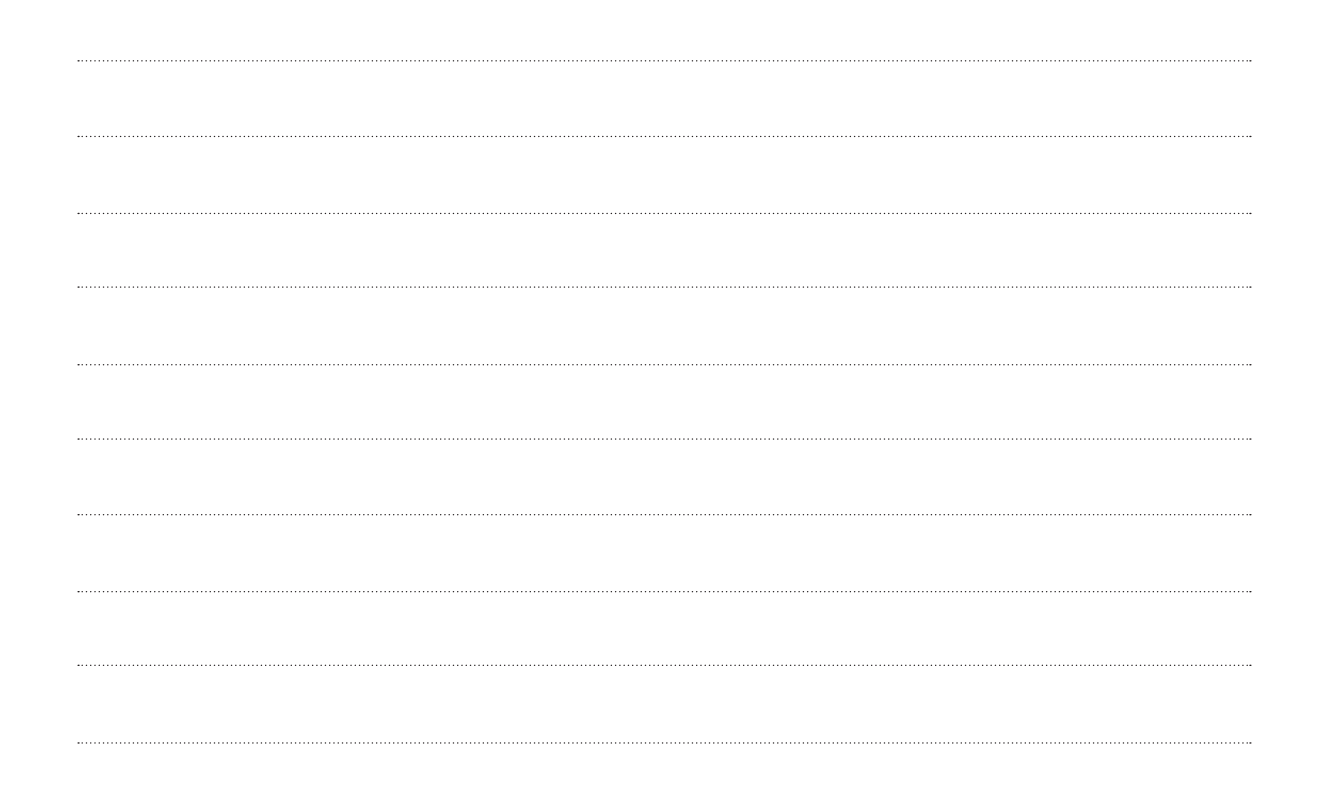